# 国家医学研究登记备案信息系统 GCP项目备案流程

1、登录 <u>https://www.medicalresearch.org.cn/login</u>,进入国家医

学研究登记备案信息系统界面<mark>(最好在工作日 08:00-18:00 登录,</mark>

其他时间有可能因为系统维护不能登录)。

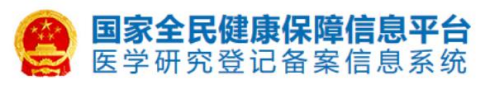

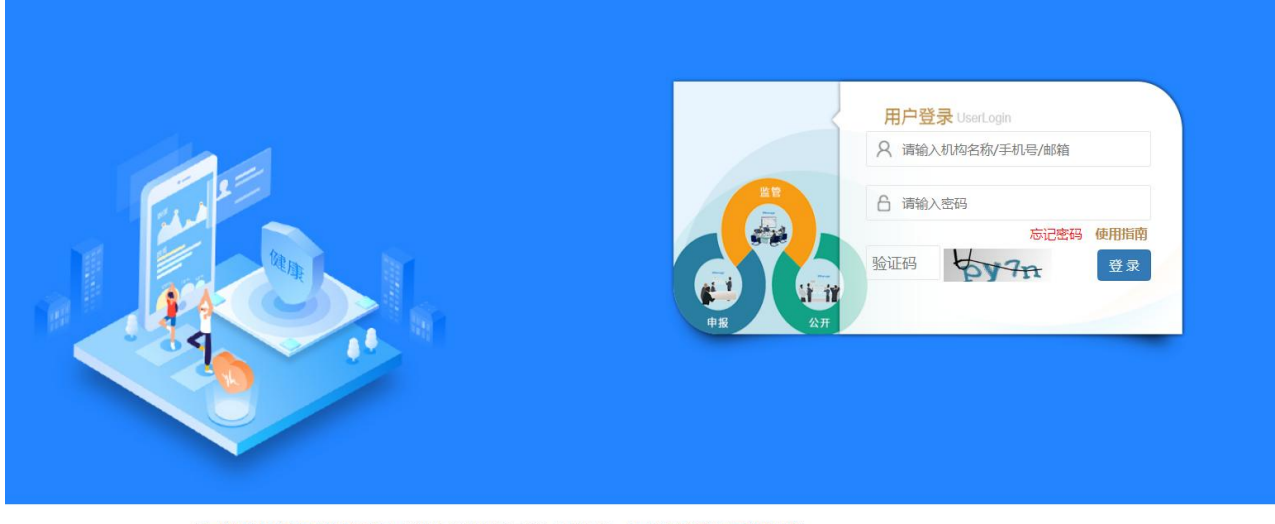

 □ 国家卫生健康委员会科技教育司 京ICP备10218182号-22 技术支持:中国医学科学院医学信息研究所 联系方式:邮箱 medres\_regsys@imicams.ac.cn; QQ群 767795114
 建议您使用微软(Edge)、谷歌(Chrome)、火狐(Firefox)、360等主流浏览器浏览本网站。

2、输入项目主要研究者的账号和密码,填写验证码,点击<mark>【登录】</mark>按 钮。

|      | 用户登录 UserLogin<br>pum @126.com |
|------|--------------------------------|
|      |                                |
|      | 忘记密码 使用指南<br>py7n 登录           |
| 申报公开 |                                |

第1页共7页

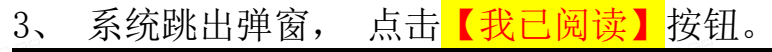

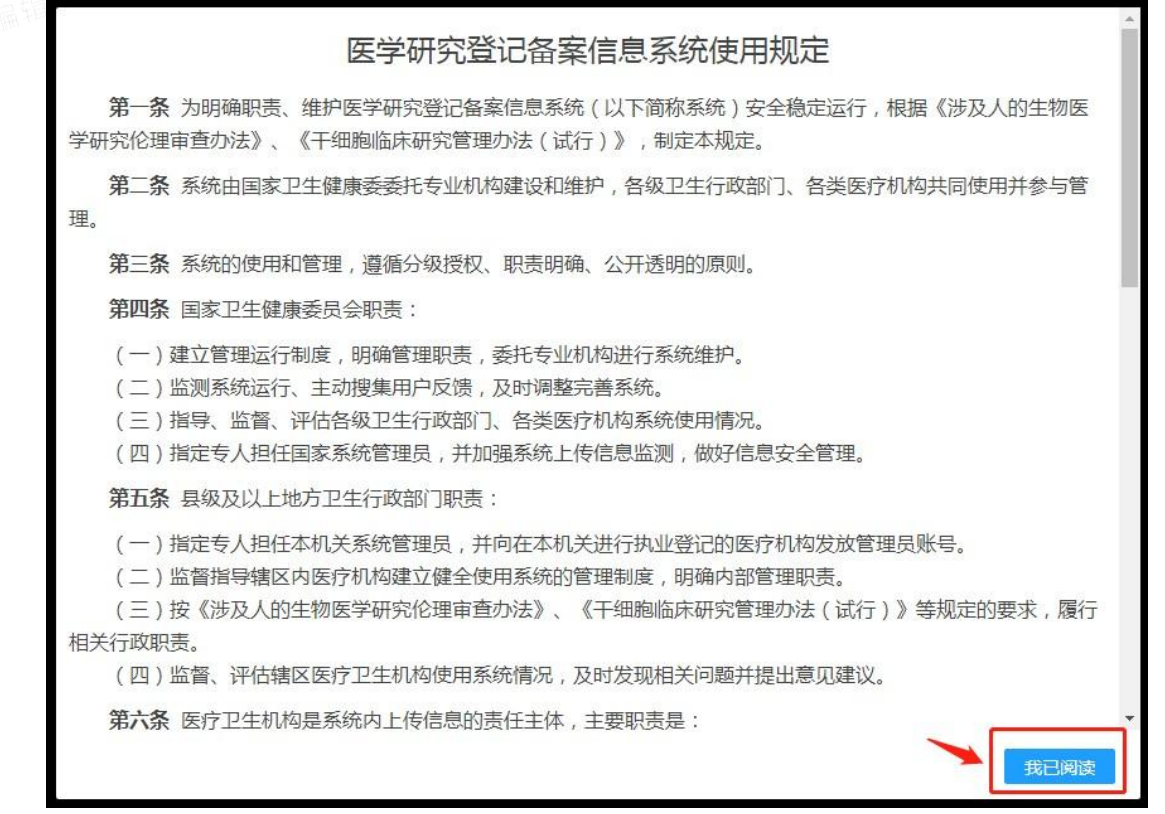

### 4、多身份的人员,系统跳出身份弹窗,选择【项目负责人】身份。如

没有跳出弹窗,可以看系统右上角身份是否是【项目负责人】。

| 请选择您的角色 | × |
|---------|---|
| 伦理委员会秘书 |   |
| 项目负责人   |   |
| 科学审查秘书  |   |
| 学术委员会秘书 |   |
|         |   |
|         |   |
|         |   |
|         |   |

| 国家全民健康保障信息平台<br>医学研究登记备案信息系统   | =               | 案性月 项目负责人 - 钟 跟出登录 # 帮助中心 |
|--------------------------------|-----------------|---------------------------|
| 李佳月<br>中国医学科学院北市协和医院           | 快速开始            | 1                         |
| ♣ 快速开始 ▲ 医学研究登记备案              | <b>⊠</b> 8      | 此处也可以切换身份                 |
| O 医学研究检索                       | 医学研究登记备案 个人信息完善 |                           |
| ▲ 个人信息维护<br>C《 <del>张号管理</del> |                 |                           |
| ■ 登录日志                         |                 |                           |
| 🖉 使用指南                         |                 |                           |
| 會 监督评估培训平台                     |                 |                           |

5、点击【医学研究登记备案】图标。

| 国家全民健康保障信息平台<br>医学研究登记备案信息系统                                                                              | E    | 2 李佳 | 月 项目负责人 - | ● 退出登录 | ₿ 帮助中心 |
|----------------------------------------------------------------------------------------------------|------|------|-----------|--------|--------|
| 非相思学科学校にたかから記述           ・ 快速开始           ・ 快速开始           ・ 快速开始           ・ 医学研究登记集業           0 医学研究检索 | 快速开始 |      |           |        |        |
| ▲ 个人信息 <del>维护</del><br>0\$ 帐号管理                                                                          |      |      |           |        |        |
| ■ 登录日志 ● 使用指南                                                                                             |      |      |           |        |        |
| 昌 监督评估培训平台                                                                                                |      |      |           |        |        |

6、点击【+医学研究】按钮。

| 国家全民健康保障信息平台<br>医学研究登记备案信息系统 | =                                                  |                 |      | 李佳月 | 项目负责人 •    | ● 退出登录           | ₽ 帮助中心 |
|------------------------------|----------------------------------------------------|-----------------|------|-----|------------|------------------|--------|
| · 李佳月<br>中国医学科学院北京协和医院       | 临床研究填报                                             |                 |      |     |            |                  |        |
| ♣ 快速开始                       | 市田来源 本明内原田 分中の原目<br>市日本田 合理 干燥的由在研究 体细胞曲正研究 一般由正研究 |                 |      |     |            |                  |        |
| ✔ 医学研究登记备案                   | ► 医学研究                                             | 研究名称            | 医学研  | 克题目 |            |                  |        |
|                              | 医学研究题目                                             | 更新时间            | 17   | 状态  | 11 8       | 計作               |        |
| ■ · T 入 (GL63893*<br>66      | 123455123                                          | 2022-08-03 11:0 | 5:09 | 草稻  |            | ◎猫 <u>提交</u> 前候进 |        |
| ≡ 登录日志                       |                                                    |                 |      |     | <b>回</b> 贝 | IN I F           | -д жд  |
| a 使用指袖                       |                                                    |                 |      |     |            |                  |        |
| 8 监督评估培训平台                   |                                                    |                 |      |     |            |                  |        |
|                              |                                                    |                 |      |     |            |                  |        |
|                              |                                                    |                 |      |     |            |                  |        |

7、完善本研究的相关信息,请注意"\*"为必填项目。

| 国家全民健康保障信息平台<br>医学研究登记备案信息系统 | =                          |                                              | 🤶 李佳月 项目负责人 🗸 🗎 退出登录 🧧 帮助中心 |
|------------------------------|----------------------------|----------------------------------------------|-----------------------------|
| 李佳月<br>中国医学科学院北京协和医院         | 医学研究                       |                                              |                             |
| ♣ 快速开始                       |                            | <b>基本信息</b> 实施信息 研究内容 研究设计 招募信息 其他信息<br>其本信曲 | 数据共享与信息公开 相关附件              |
| ✔ 医学研究登记备案                   | 是否需在"中国临床试验                |                                              |                             |
| O 医学研究检索                     | 注册中心网站"公开":                |                                              |                             |
| ▲ 个人信息维护                     | 医学研究题目*:                   | 医学研究题目                                       |                             |
| <b>0\$ </b>                  | 医学研究题目简写:                  | 医学研究题目描写                                     |                             |
| ■ 登录日志                       | 医学研究通俗名称*:                 | 医学研究通俗名称                                     |                             |
| <b>日</b> 使用指南                | 研究分类*:                     | 请选择 *                                        |                             |
| 🔗 监督评估培训平台                   | 暴雪因素(干预措施)<br>是否以中医理论为指导*: | ○是○否                                         |                             |
|                              | 研究经费来源:                    | 研究設制*: 请选择 *                                 |                             |
|                              |                            | <b>研究名称<sup>*</sup>:</b> 研究名称                |                             |
|                              |                            | <b>研究编号<sup>4</sup>:</b> 研究编号                |                             |
|                              |                            | 涉及国际合作*: □ 是                                 |                             |
|                              |                            | <b>立项时间*</b> : 立项时间                          |                             |
|                              |                            | 资金额度 <sup>*</sup> : 资金额度 万元                  |                             |
|                              |                            |                                              |                             |
|                              | 涉及材料捐献*:                   | ○是○否                                         | $\checkmark$                |
|                              | 研究资助总金额*:                  | 研究資助总金順 万元                                   |                             |
|                              | 研究预计持续时间*:                 | 到                                            |                             |
|                              |                            | 上一步                                          | 保存 关闭                       |

8、保证填写完所有信息,依次将<mark>研究方案、知情同意书/豁免知情同</mark>

<mark>意申请、首次获得的伦理批件(传到其他文件中 )上传后</mark>,再点击<mark>【完</mark> <mark>成】</mark>按钮。

| 研究                     |                                                                                                    |      |  |
|------------------------|----------------------------------------------------------------------------------------------------|------|--|
|                        | 基本信息 实施信息 研究内容 研究设计 招募信息 其他信息 数据共享与信息公开 18                                                                                                    | 关附件  |  |
|                        | 相关附件                                                                                                    |      |  |
| 研究方案*:                 | +3500884                                                                                                    |      |  |
|                        | 研究方案测试.pdf                                                                                                    | ×    |  |
|                        | 上传文件仅做机构内部审查、相关部门抽查用,不进行公示仅支持PDF格式文件。                                                                                                    |      |  |
| to the Tartest of the  | +2页hn附d在                                                                                                    |      |  |
| 知情同意模板/<br>知情同意豁免申请书*: | New April - Participation and April - April - April | ×    |  |
|                        | 上传文件仅做机构内部审查、相关部门抽查用,不进行公示,仅支持PDF格式文件。                                                                                                    |      |  |
|                        |                                                                                                    |      |  |
| 其他文件:                  |                                                                                                    |      |  |
|                        | 其他文件请根据机构内部伦理委员会、学术委员会审查的需求进行上传,仅支持PDF格式文件。                                                                                                    |      |  |
|                        |                                                                                                    |      |  |
|                        |                                                                                                    |      |  |
|                        |                                                                                                    |      |  |
|                        |                                                                                                    |      |  |
|                        |                                                                                                    | 点击完成 |  |
|                        | ◎ 国家卫生健康委员会科技教育司 第ICP备10218182号-20 技术支持:中国医学科学院医学信息研究所                                                                                                    | 点击完成 |  |

第4页共7页

9、系统跳出【利益冲突声明提示】界面,按实际情况填写,点击确认。

| 利益冲突声明提示   |      | ×    |
|------------|------|------|
| 是否存在利益冲突:  | ○是○否 | *    |
| 冲突原因(如存在): | 冲突原因 |      |
|            |      | /    |
|            |      |      |
|            |      |      |
|            |      | 确认关闭 |

10、系统跳出【项目提交】界面,GCP项目无需勾选"学术委员会","伦理委员会"选项处勾选"中国医学科学院北京协和医院药物临床试验伦理委员会", 点击确认。

| 项目提交                   |                                                                            | × |
|------------------------|----------------------------------------------------------------------------|---|
| 请选                     | 择学术委员会和伦理委员会                                                               |   |
| 学术委员会:                 | 请选择 GCP项目无需勾选此项                                                            |   |
| 伦理委员会:                 | 中国医学科学院北京协和医院药物临床试验伦理 >                                                    |   |
| 学术委员会及伦理<br>请联系对应委员会秘书 | 北京协和医院干细胞临床研究伦理审查委员会 项<br>中国医学科学院北京协和医院伦理审查委员会<br>中国医学科学院北京协和医院药物临床试验伦理委员会 |   |
|                        | 相六子行                                                                       | - |
|                        |                                                                            | ] |

#### 第5页共7页

11、系统跳出【提交提示】,点击确认。

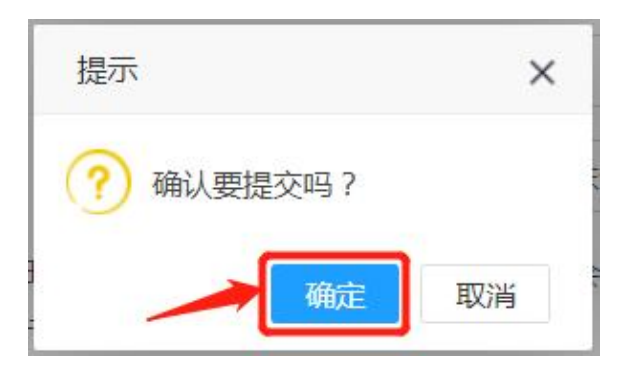

12、提交成功后请将截图和项目信息WeLink发送给临床药理研究中心伦理秘书董粤/ 汤婷(电话: 4127/4183),谢谢。

## 【温馨提示】

1.项目负责人点击【+团队成员】按钮可以增加团队成员,也可以在"其他人士" 的人员类型下为申办者创建账号。经项目负责人授权的团队成员账号也可以填写项 目信息,填写完成后由项目负责人提交审核。

| 数据监察安页会":             |                | 添加研究团队成员     |                                                             | ×        |
|-----------------------|----------------|--------------|-------------------------------------------------------------|----------|
| 项目联系人*:               | 项目联系人          | 人员类型:○本机构    | ○ 外机构 ● 其他人士 ← 2 3 、                                        |          |
| Applicant* :          | Applicant      | 证件号码(后6位): 身 | 份证号 <b>姓名</b> :姓名 查找                                        | 新建       |
| 项目联系人电话*:             | 项目联系人电         | 本编辑人员信息      | 4                                                           | ×        |
| 项目联系人邮箱*:             | 项目联系人邮         |              |                                                             |          |
| 目联系人通讯地址*:            | 项目联系人通         | 姓名           |                                                             | ×        |
| oplicant's address* : | applicant's ac | 证件类型         | 身份证                                                         | · -      |
| 目联系人所在单位*:            | 项目联系人所         | 证件号码         | 证件号码                                                        | ×        |
| of the Registrant* :  | Affiliation of | 投动中注         |                                                             | <u>_</u> |
| 研究团队成员*:              | +团队成员          | 炒刈巴店         | 1940/HB10<br>移动电话不能为空                                       |          |
| 1                     | 序号 姓名          | 邮箱           | 邮箱                                                          | ×        |
| 临床研究分中心*:             | 〇有 ● 无         | 人员类型         | 邮箱不能为空<br>○ 其他人士<br>只能添加其他人士,本机构人员请联系机构添加,外机构人员请联系对方机构进行添加! |          |
|                       |                |              | 5 → 保存                                                      | 关闭       |

2. 我中心作为组长单位时, 需在备案系统中填写分中心信息。

#### 第6页共7页

| 临床研究分中心*: | ●有○无    |      |
|-----------|---------|------|
| 参与单位:     | 机构名称*:  |      |
|           | 邮编*:    |      |
|           | 地址:     |      |
|           | 项目负责人*: |      |
|           | 负责人手机*: |      |
|           | 负责人邮箱:  |      |
|           |         | 增加一项 |

3. 我中心为参加单位时,可在"分中心项目"中查找相关项目,补充本中心相关信息后提交审核即可。

| 究信息上 | 传   |          |         |        |    |           |                   |           |      |
|------|-----|----------|---------|--------|----|-----------|-------------------|-----------|------|
| 项目来源 | 本机构 | 页目 分中心项目 |         |        |    |           |                   |           |      |
| 项目类型 | 全部  | 干细胞临床研究  | 体细胞临床研究 | 一般临床研究 |    |           |                   |           |      |
|      |     |          |         |        |    |           |                   |           |      |
| 学研究  |     |          |         |        |    | 研究名称      | 医学研               | 究题目       |      |
| 学研究  |     |          |         |        | 11 | 研究名称 更新时间 | 医学研<br>↓ <b>!</b> | 究题目<br>状态 | 1 操作 |

4. 若我中心为参加单位, "分中心项目"模块中没有相关项目的信息, 请点击【+ 医学研究】按钮新建项目信息。

| 医学研究信息上传  |                           |    |      |     |    |       |    |    |    |
|-----------|---------------------------|----|------|-----|----|-------|----|----|----|
| 项目来源      | 本机构项目 分中心项目               |    |      |     |    |       |    |    |    |
| 项目类型      | 全部 干细胞临床研究 体细胞临床研究 一般临床研究 |    |      |     |    |       |    |    |    |
| + 医学研究    |                           |    | 研究名称 | 对甲苯 |    |       |    |    |    |
| 医学研究题目    |                           | 11 | 更新时间 | 17  | 状态 | ↓↑ 操作 |    |    |    |
|           | 暂无相关数据                    |    |      |     |    |       |    |    |    |
| 显示 10 🖌 项 | 結果 显示第0至0项结果,共0项          |    |      |     |    |       | 首页 | 上页 | 下页 |